# SONY

© 2012 Sony Corporation 4-421-775-11(1) (SR)

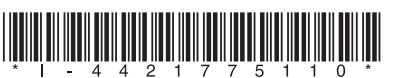

## Sadržaj pakovanja

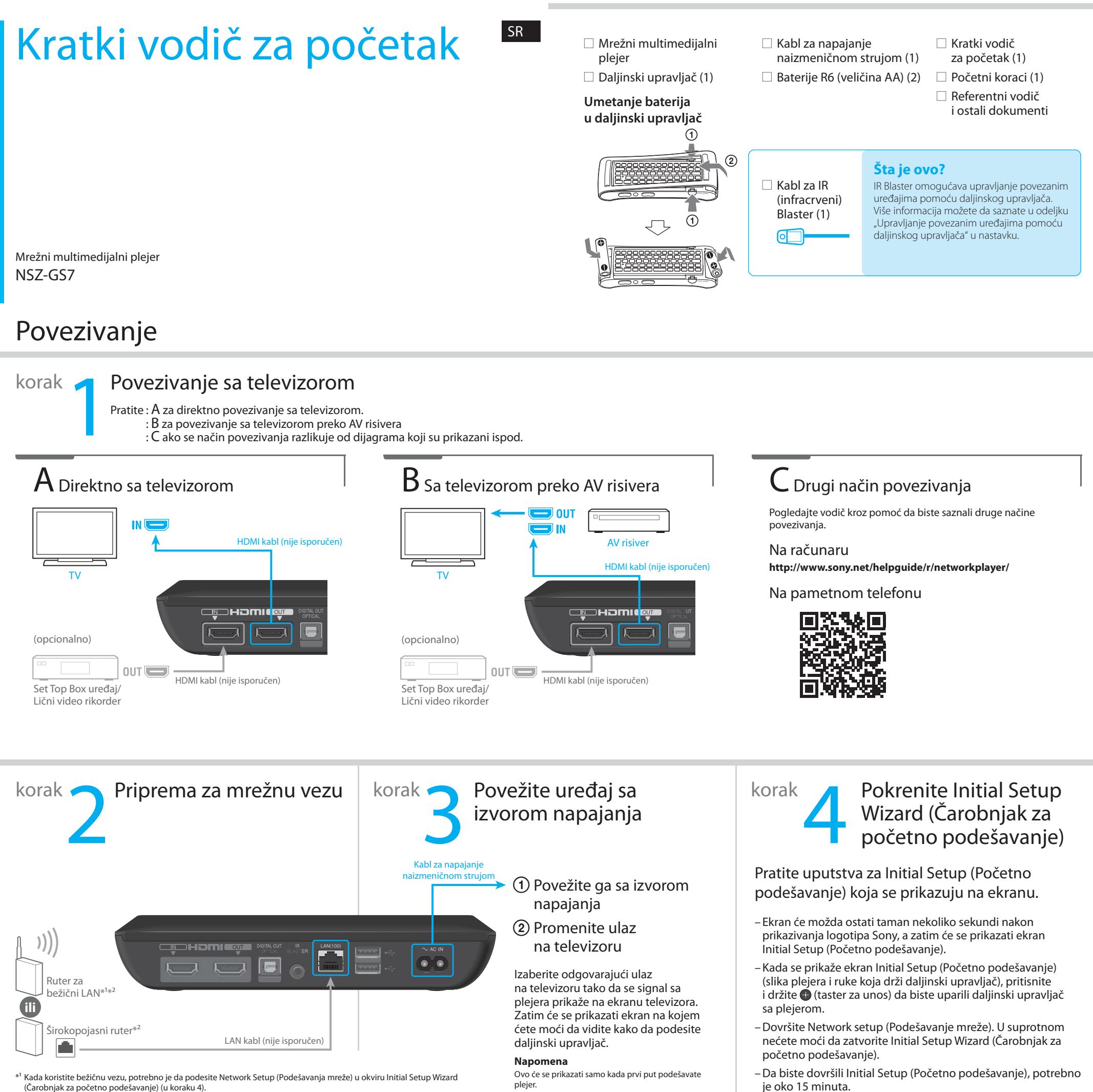

\*<sup>2</sup> Ukoliko je potrebno, MAC adresu možete da vidite u okviru Initial Setup Wizard (Čarobnjak za početno podešavanje) (korak 4).

Izaberite "Explain step" (Objašnjenje koraka) na ekranu "Connect to the Internet" (Povezivanje sa Internetom).

### Upravljanje povezanim uređajima pomoću daljinskog upravljača

U ovaj plejer je ugrađen IR Blaster koji prima komande sa daljinskog upravljača i šalje ih ka povezanim uređajima radi upravljanja tim uređajima daljinskim upravljačem. Ova funkcija radi samo kada je plejer uključen.

Kada postavite plejer blizu povezanog uređaja (kao na slici desno), moći ćete da upravljate tim uređajem pomoću daljinskog upravljača i zadajete komande poput podešavanja jačine zvuka televizora ili AV risivera.

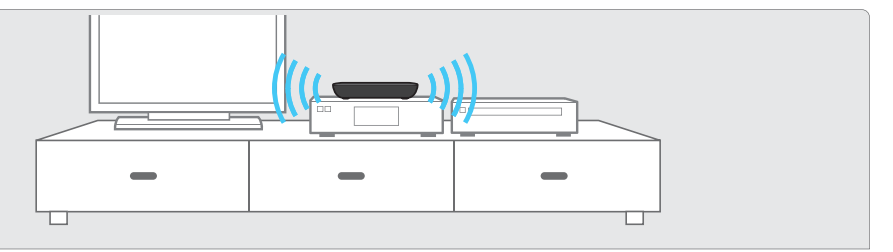

Međutim, ako plejer postavite na mesto koje je van dometa IR signala, nećete moći da upravljate povezanim uređajima pomoću ugrađenog IR Blaster-a. U tom slučaju povežite isporučeni IR Blaster na sledeći način:

① Povežite kabl za IR Blaster sa plejerom.

(2) Postavite IR Blaster tako da infracrveni predajnik bude okrenut ka IR risiveru (senzoru) na uređaju kojim želite da upravljate, kao što je prikazano desno.

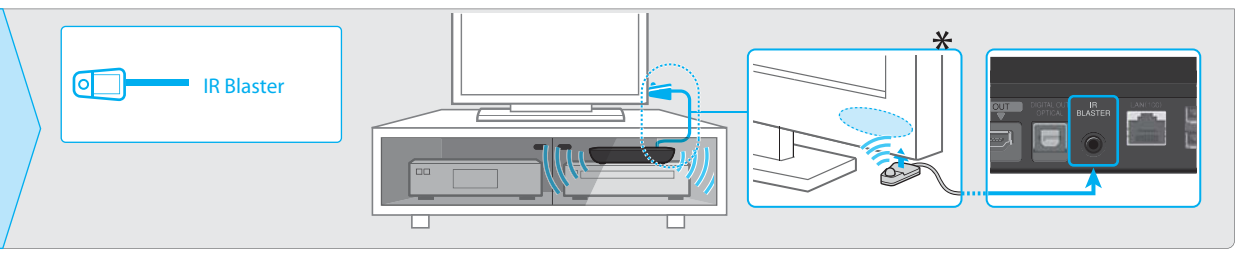

### Rešavanje problema

#### Nema slike (ekran je taman).

- Proverite da li je kabl za napajanje naizmeničnom strujom dobro povezan.
- Proverite da li su svi kablovi dobro povezani. (Posebno obratite pažnju na to da li su HDMI IN i OUT pravilno povezani.)
- Promenite ulaz na televizoru tako da se na ekranu prikaže signal sa plejera.
- Uverite se da indikator napajanja svetli belom bojom kao na slici ispod.

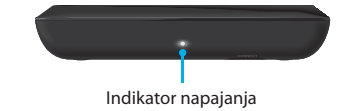

- Pokušajte sledeće:
- Isključite i ponovo uključite plejer.
- Isključite i ponovo uključite povezani uređaj.
- Iskopčajte i ponovo povežite HDMI kabl.
- Izvucite kabl za napajanje naizmeničnom strujom iz plejera, a zatim ga ponovo priključite nakon otprilike dva minuta.
- Na HDMI OUT priključak je povezan DVI uređaj koji ne podržava tehnologiju za zaštitu autorskih prava.

#### Plejer ne može da se poveže sa Internetom.

- Uverite se da je LAN ruter ili ruter za bežični LAN uključen.
- Uverite se da je LAN kabl pravilno povezan ako za povezivanje sa mrežom koristite kabl.
- Proverite podešavanja LAN rutera ili rutera za bežični LAN. Za detalje pogledajte uputstvo za upotrebu koje ste dobili uz LAN ruter ili ruter za bežični LAN.
- Postavite plejer i ruter za bežični LAN bliže jedno drugom. Na kvalitet bežične LAN veze utiče okruženje (materijal od kojeg su napravljeni zidovi, uslovi za prijem radio talasa ili prepreke između plejera i rutera za bežični LAN).
- Udaljite plejer od uređaja koji koriste frekventni opseg od 2,4 GHz (mikrotalasna pećnica, Bluetooth uređaji, bežični digitalni uređaji itd.) ili isključite takve uređaje. Ovi uređaji mogu da ometaju komunikaciju između plejera i rutera za bežični LAN.
- Ako ne možete da pristupite Internetu putem Wi-Fi veze, proverite da li je priključen LAN kabl.
  Plejer daje prioritet LAN vezi a ne Wi-Fi vezi.

#### Slika sa Set Top Box uređaja se ne emituje pravilno (preko AV risivera).

- Uverite se da su HDMI kablovi dobro povezani sa Set Top Box uređajem i plejerom.
- Isključite Set Top Box uređaj, a zatim ga ponovo uključite.
- Ako se slika i dalje ne emituje pravilno, povežite TV direktno sa plejerom a AV risiver i plejer digitalnim optičkim kablom kao što je prikazano ispod.

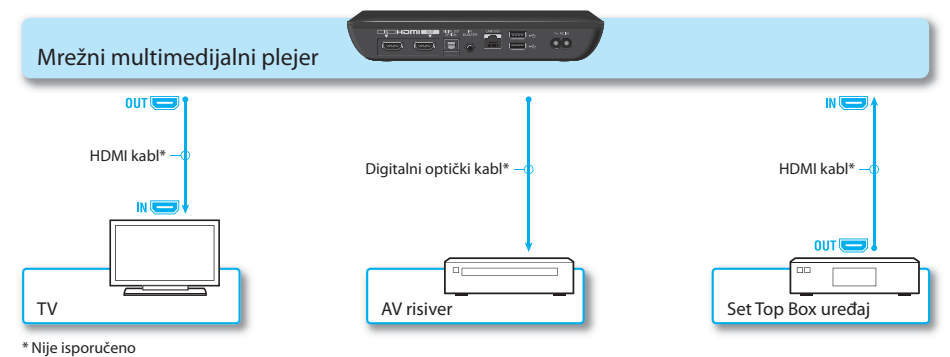

 Ako su plejer i TV povezani putem HDMI kabla preko AV risivera, slika se možda neće pravilno prikazivati zbog funkcija za zaštitu autorskih prava na nekim Set Top Box uređajima. U tom slučaju, kontaktirajte operatera kablovske/satelitske televizije.

#### Daljinski upravljač ne radi.

- Uverite se da su baterije pravilno umetnute.
- Koristite daljinski upravljač bliže plejeru.
- Iskopčajte i ponovo povežite kabl za napajanje naizmeničnom strujom.
- Obavite ponovno uparivanje u skladu sa sledećom procedurom.
- ① Pritisnite taster CONNECT na donjoj strani plejera tankim, oštrim predmetom poput vrha olovke.
- ② Pratite uputstva na ekranu.

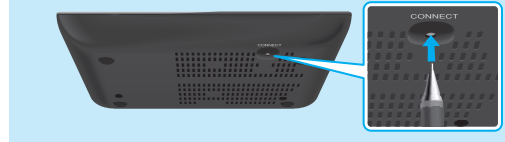

Koristite tanak, oštar predmet poput vrha olovke da biste pritisnuli taster CONNECT.

- Ako touch-pad na daljinskom upravljaču ne koristite određeno vreme, on neće biti osetljiv na zadate komande. Kada želite da ga ponovo koristite, podignite daljinski upravljač ili pritisnete touch-pad i ne dodirujte ga nekoliko sekundi.
- Ne prekrivajte gornji levi deo daljinskog upravljača jer se tu nalazi antena. Daljinski upravljač se može pokvariti ili prestati da radi pravilno ako prekrijete antenu.

### Ostalo

#### Sony korisnička podrška

Posetite sledeći veb sajt:

Za korisnike u Evropi i Ujedinjenom Kraljevstvu http://support.sony-europe.com/

Za korisnike u azijsko-pacifičkom regionu i Africi http://www.sony-asia.com/support/